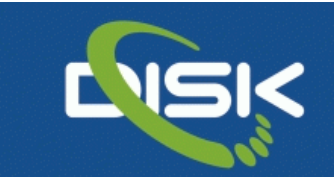

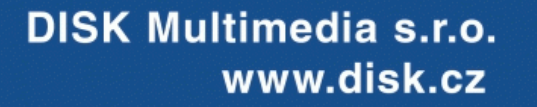

# SIBELIUS 8 Stažení instalačních souborů a aktivace

Po zakoupení notačního programu Sibelius je třeba stáhnout instalační soubory z internetu (pokud není zakoupen instalační balíček - 4 DVD) a program Sibelius aktivovat kódy, které budou dodatečně vygenerovány dodavatelem (Avid) a vloženy do vytvořeného účtu uživatele na stránkách <u>www.avid.com</u>

Po zakoupení programu Sibelius zákazník obdrží certifikát s odkazem, jehož součástí je i dočasný kód (zadní část odkazu, začínající SIB...). Po kliknutí na tento odkaz nebo jeho zadání do příkazového řádku internetového prohlížeče se otevře stránka dodavatele Avid s pokyny pro přihlášení do vytvořeného účtu nebo je třeba vytvořit nový účet.

Další postup se může lišit podle typu zakoupené licence programu Sibelius:

#### Sibelius nebo upgrade z nižších verzí

Základní plná jedno-licence s možností instalace a aktivace na dva počítače jednoho uživatele (neměly by běžet obě licence současně).

• Přihlášení vlevo (Sign In ...) nebo vytvoření nového účtu, vpravo Create ...

|                                    | and the state of the state of the state of the state of the state of the state of the state of the state of the | Store Communit                                                                   | ies Blog Customers Co                                                                                                    | ontact Us Sign I                                                                                                    | n / Register Uni                                                             |
|------------------------------------|----------------------------------------------------------------------------------------------------|----------------------------------------------------------------------------------|----------------------------------------------------------------------------------------------------|----------------------------------------------------------------------------------------------------|------------------------------------------------------------------------------|
| Vis                                | sion Solutions                                                                                                  | Services F                                                                       | Products Support                                                                                                    | About                                                                                                    |                                                                              |
| Welco<br>Sign<br>Access<br>Avid Ma | In to your Avid Maste<br>to your MyDigi, Avid Store or A<br>Inter Account FAQ and Help In<br>Email* jarek@disk  | Master Account<br>er Account<br>vid Support Center accounts.<br>formation<br>.cz | Create an Avid Mas<br>An Avid Master Account ena<br>Community accounts as well<br>If you previously had access i<br>Center legin email here as we | ster Account<br>tales you to eync your Avid Video D<br>les gan access to the Avid Suppor<br>to the Avid Support Center (porta)<br>ell to gan immediate access to you | ownload and Avid Video<br>rt Center,<br>)) use your Support<br>case history: |
| Pa                                 | Password*                                                                                                    |                                                                                  | * denotes required fields                                                                                                    |                                                                                                    |                                                                              |
|                                    | Forgot Passwo<br>Rememb<br>Link my [<br>(ESD) or Av                                                             | ord?<br>ber Me<br>Download Center<br>id Video Community                          | First Name*<br>Last Name*<br>Country*                                                                                                    | Czech Republic                                                                                                    |                                                                              |
|                                    | accounts                                                                                                    |                                                                                  | Company<br>Email*                                                                                                    | jarek@disk.cz                                                                                                    |                                                                              |
|                                    |                                                                                                    |                                                                                  | Password*                                                                                                    |                                                                                                    |                                                                              |
|                                    |                                                                                                    |                                                                                  | Confirm Password*                                                                                                    |                                                                                                    |                                                                              |
|                                    |                                                                                                    |                                                                                  | Can't see the code?<br>Reload the picture                                                                                                    | 804417                                                                                                    |                                                                              |
|                                    |                                                                                                    |                                                                                  | Enter the code*                                                                                                    |                                                                                                    |                                                                              |
|                                    |                                                                                                    |                                                                                  |                                                                                                    | Create an account                                                                                                    |                                                                              |

1

 Po přihlášení do účtu – vlevo My Products, klik na Avid Software Activation and Download

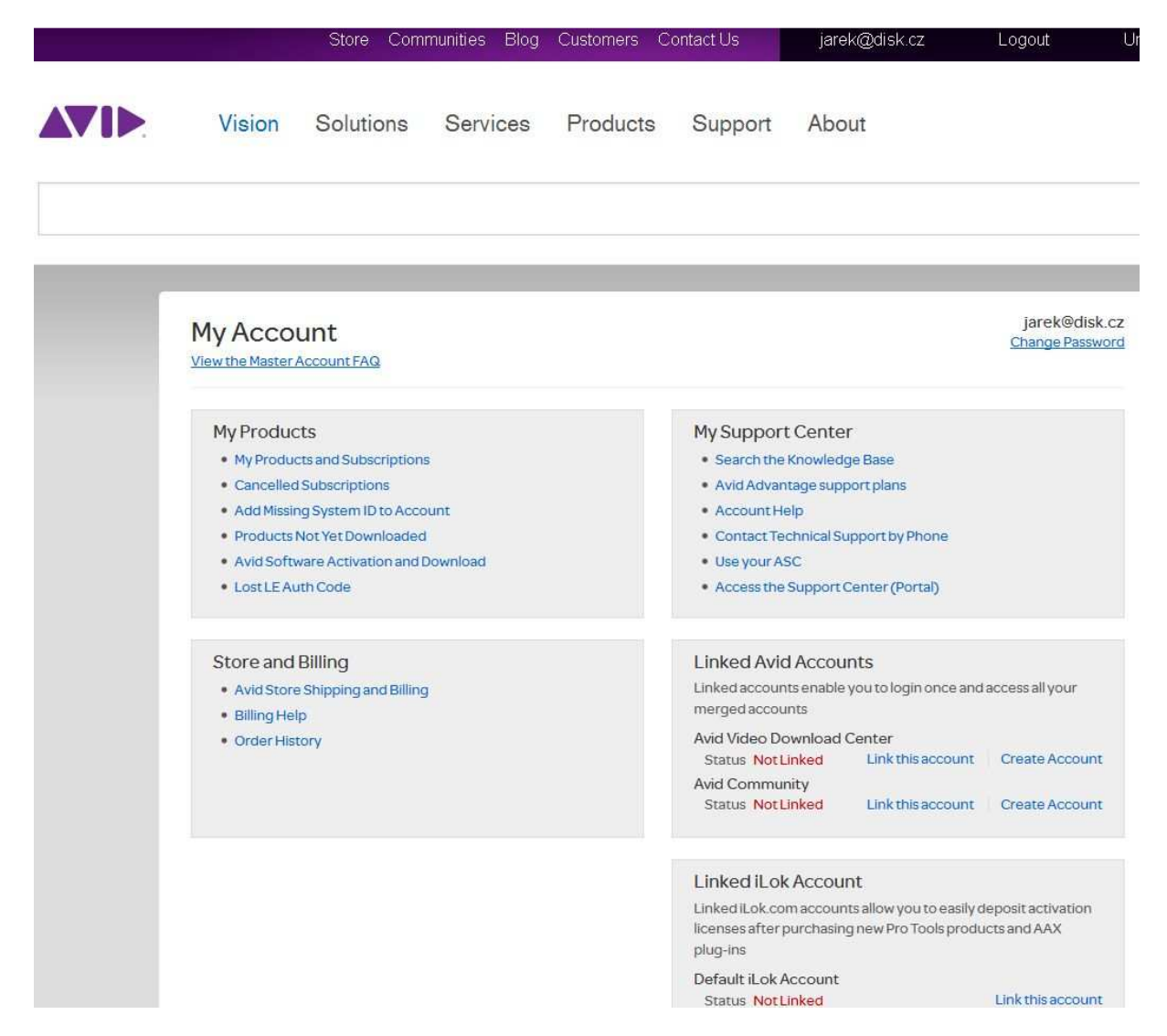

• Zadání dodaného dočasného kódu, pokud bude vyžadován

| NTER CODE |                                          |
|-----------|------------------------------------------|
| Code      | Look up the code on your activation card |
|           | www.avid.com/activationcard              |
|           | Download Code                            |
|           | MC 155-XY29999999-120G9999               |
|           | System ID                                |
|           |                                          |
|           | 00000 SAMPLE CARD 0000-0000-00           |

Please verify or update your billing information. Valid input is required to update your Avid profile, activate subscription and support contract.

- Klik na Activate Product v pravém dolním rohu
- Finální kódy pro aktivaci programu Sibelius (Activation ID a System ID), které je třeba zadat po prvním spuštění programu Sibelius pro jeho aktivaci, se objeví v uživatelském účtu.
- Odkazy ke stažení instalačních souborů: Product Details and Download Links

| ibelius for Edu | cation                                                         |                                                                                                    | 1Product(s) |
|-----------------|----------------------------------------------------------------|----------------------------------------------------------------------------------------------------|-------------|
|                 | Perpetual Product<br>System ID: 103<br>Auto-Activate ID 2 Edit | Standard Support for<br>Sibelius<br>Time Period: Jan 07, 2016 - to - Jan 06, 2017<br>Please make sure you have your System ID 😢 a<br>contacting <u>Avid Customer Care</u> . | Active      |

- Klik na Show:
- Objeví se již přímé odkazy ke stažení instalačních souborů Sibelius Sounds, Sibelius, AudioScore Lite, PhotoScore Lite.

| < Back to My Account                                           | Support Customers - if you do not see your system listed below click here to claim your upgrade                                                                                                    |
|----------------------------------------------------------------|----------------------------------------------------------------------------------------------------|
| You have successfully verified and activated yo                | ur subscription!                                                                                                    |
| Sibelius for Education                                         | 1Product(s) へ                                                                                                    |
| Perpetual Product<br>System ID: 103<br>Auto-Activate ID 2 Edit | Standard Support for<br>Sibelius       Continue         Time Period: Jan 07,2016 - to - Jan 06,2017         Please make sure you have your System ID       available when<br>contacting <u>Avid Customer Care</u> . |
| Sibelius Sounds                                                | <ul> <li>▲ Sibelius Sounds 7.5 (Mac) 23.37 GB</li> <li>▲ Sibelius Sounds 7.5 (Win) 23.23 GB</li> </ul>                                                                                                    |
| Sibelius<br>Activation ID: SBCA-                               | ➡ Sibelius 8.1.0 Installer (Mac) 869.93 MB<br>➡ Sibelius 8.1.0 Installer (Win) 851.84 MB                                                                                                    |
| AudioScore Lite                                                | Sibelius AudioScore Lite 8.0.0 (Mac) 8.96 MB<br>Sibelius AudioScore Lite 8.0.0 (Win) 11.83 MB                                                                                                    |
| PhotoScore Lite                                                | <ul> <li>Sibelius PhotoScore Lite 8.0.3 (Win) 16.48 MB</li> <li>Sibelius PhotoScore Lite 8.0.3 (Mac) 24.48 MB</li> </ul>                                                                                            |
| Avid System ID<br>System ID: 103                               |                                                                                                    |

- Vlevo pod položkou Sibelius se objeví finální aktivační kód Activatio ID a pod Avid Systém ID finální Systémový kód.
- Toto jsou konečné kódy pro aktivaci programu Sibelius, je třeba si je pečlivě uchovávat!!!
- V uživatelském účtu: <u>My Products and Subscriptions</u> lze nalézt všechny údaje o aktivaci programu Sibelius.

## **Sibelius EDU** (školy, učitelé, studenti)

Základní plná jedno-licence s možností instalace a aktivace na dva počítače jednoho uživatele (neměly by běžet obě licence současně).

 Přihlášení vlevo (Sign In ...) nebo vytvoření nového účtu, vpravo Create ... jméno a příjmení vždy na konkrétní osobu – učitele, studenta (nikoliv na školu)

|    |                              | Store Commu                                                          | inities Blog Customers Cor                | ntact Us Sign In / Register Uni                         |
|----|------------------------------|----------------------------------------------------------------------|-------------------------------------------|---------------------------------------------------------|
|    | Vision                       | Solutions Services                                                   | Products Support                          | About                                                   |
|    |                              |                                                                      |                                           |                                                         |
| S  | elcome to y<br>ign In to you | our Avid Master Account                                              | Create an Avid Mas                        | ter Account                                             |
| Ac | cess to your MyDig           | i, Avid Store or Avid Support Center accoun                          | ts. An Avid Master Account enab           | Nes you to sync your Avid Video Download and Avid Video |
| A  | rid Master Account           | FAQ and Help Information                                             | Community accounts as well a              | as gain access to the Avid Support Center.              |
|    | Email*                       | jarek@disk.cz                                                        | Center login email here as we             | l to gain immediate access to your case history.        |
|    |                              |                                                                      | * denotes required fields                 |                                                         |
|    | Password*                    | ********                                                             | First Name*                               |                                                         |
|    |                              | Forgot Password?                                                     | Last Name*                                |                                                         |
|    |                              | Link my Download Center<br>(ESD) or Avid Video Community<br>accounts | Country*                                  | Czech Republic                                          |
|    |                              | Ficele                                                               | Company                                   |                                                         |
|    |                              | onger man                                                            | Email*                                    | jarek@disk.cz                                           |
|    |                              |                                                                      | Password*                                 | *******                                                 |
|    |                              |                                                                      | Confirm Password*                         |                                                         |
|    |                              |                                                                      | Can't see the code?<br>Reload the picture | 804417                                                  |
|    |                              |                                                                      | Enter the code*                           |                                                         |
|    |                              |                                                                      |                                           | Create an account                                       |

 Po přihlášení do účtu – vlevo My Products, klik na Avid Software Activation and Download

|                 |                                                                                               | Store Com                                                                                                    | munities Blog        | Customers | Contact Us                                                                                                | jarek@disk.cz                                                                                                    | Logout U                                                   |
|-----------------|-----------------------------------------------------------------------------------------------|----------------------------------------------------------------------------------------------------|----------------------|-----------|----------------------------------------------------------------------------------------------------|----------------------------------------------------------------------------------------------------|------------------------------------------------------------|
|                 | Vision                                                                                        | Solutions                                                                                                    | Services             | Products  | Support                                                                                                   | About                                                                                                    |                                                            |
|                 | _                                                                                             |                                                                                                    |                      | _         |                                                                                                    |                                                                                                    |                                                            |
| <b>№</b><br>Vie | y Accou                                                                                       | unt<br>.ccount FAQ                                                                                                    |                      |           |                                                                                                    |                                                                                                    | jarek@disk.cz<br>Change Password                           |
|                 | My Product<br>My Product<br>Cancelled<br>Add Missin<br>Products N<br>Avid Softw<br>Lost LE Au | ts<br>ts and Subscriptions<br>Subscriptions<br>g System ID to Acco<br>lot Yet Downloaded<br>are Activation and I<br>th Code | a<br>unt<br>Download |           | My Support<br>Search the<br>Avid Advan<br>Account He<br>Contact Te<br>Use your At<br>Access the           | t Center<br>Knowledge Base<br>tage support plans<br>elp<br>chnical Support by Phone<br>SC<br>Support Center (Portal)            |                                                            |
|                 | Store and I<br>• Avid Store<br>• Billing Help<br>• Order Hist                                 | Billing<br>Shipping and Billing<br>Dory                                                                                     | Ĩ                    |           | Linked Avid<br>Linked accoun<br>merged accoun<br>Avid Video Do<br>Status Not<br>Avid Commun<br>Status Not | Accounts<br>ts enable you to login once a<br>ints<br>ownload Center<br>inked Link this accoun<br>nity<br>inked Link this accoun | nd access all your<br>t Create Account<br>t Create Account |
|                 |                                                                                               |                                                                                                    |                      |           | Linked iLok<br>Linked iLok.co<br>licenses after<br>plug-ins<br>Default iLok A<br>Status NotL              | Account<br>maccounts allow you to easil<br>purchasing new Pro Tools pro<br>Account<br>inked                                     | y deposit activation<br>ducts and AAX<br>Link this account |

Zadání dodaného dočasného kódu •

| NTER CODE            |                                            |
|----------------------|--------------------------------------------|
| Code                 | Look up the code on your activation card   |
|                      | www.avid.com/activationcard                |
|                      | Download Code<br>MC 155-XY2999999-120G9999 |
|                      | System ID<br>                              |
|                      | 00000 SAMPLE CARD 0000-0000-00             |
| OMPLETE YOUR PROFILE |                                            |

- Klik na Activate Product v pravém dolním rohu
  Bude vygenerován Verification Code: .... pro doložení, že jde o školu, učitele nebo studenta. Tento kód si zapište nebo uložte do schránky (Ctrl+C)

|           | St         | ore Communiti                                                                                                    | es Blog Cus                                                                                                    | stomers Contac                                                                                                    | tt Us                                                                                                    | capsula@centrum.cz                                                                                          | Logout                                             | United Stat                  |
|-----------|------------|----------------------------------------------------------------------------------------------------|----------------------------------------------------------------------------------------------------|----------------------------------------------------------------------------------------------------|----------------------------------------------------------------------------------------------------|----------------------------------------------------------------------------------------------------|----------------------------------------------------|------------------------------|
| 71>       | Vision     | Solutions                                                                                                    | Services                                                                                                    | Products                                                                                                    | Support                                                                                                    | About                                                                                                    |                                                    |                              |
|           |            |                                                                                                    |                                                                                                    |                                                                                                    |                                                                                                    |                                                                                                    |                                                    |                              |
| < Back to | My Account | ation with Pho                                                                                                    | toScore & N                                                                                                    | Support Cur                                                                                                    | stomers - if you do                                                                                                    | not see your system listed b<br>Itimate                                                                     | elow click here to cla<br>1 Pro                    | im your upgrade<br>duct(s) へ |
|           |            | Perpetual P<br>Verification Cod<br>Before receiving<br>eligibility as a stu<br>Code shown abc<br>should take no n<br>receive an Activ | rocluct<br>e: EDU-SIBA<br>gyour System ID a<br>dent or teacher. P<br>we and visit http://<br>nore than 1–2 busin<br>ation Code that m | Pending Ver<br>nd Activation ID. you<br>lease make a note o<br>www.identt-e.com<br>ness days. After veri<br>ust be submitted via | ification<br>unust verify your<br>of the Verification<br><u>v/avid</u> . Verification<br>ification you will<br>a this form. | Standard Sup<br>Sibelius<br>Please make sure<br>your System ID<br>when contacting<br><u>Customer Care</u> . | eyou have<br>avou have<br>available<br><u>Avid</u> |                              |
|           |            | Activation Cod                                                                                                    | e:                                                                                                    | Verify                                                                                                    |                                                                                                    |                                                                                                    |                                                    |                              |

- Klikněte na: <u>http://www.identit-e.com/avid</u> Vložte verifikační kód: ٠
- •

| 2      | * Required Fields. This information will not be shared without your consent. |
|--------|------------------------------------------------------------------------------|
|        | Product Information                                                          |
|        | Enter your Verification Code:                                                |
|        | *Verification Code: 🤨                                                        |
| t us 🔛 | Verification Code Product                                                    |
|        | + Add Another Product Code                                                   |
| us 📋   | ⇒ continue                                                                   |
|        | User Information                                                             |
|        | Verification Information                                                     |
|        | About You                                                                    |
|        | Submit                                                                       |

7

## • Datum narození

| status                   | Welcome! Please follow the steps below to submit your veri                   | ification request. |
|--------------------------|------------------------------------------------------------------------------|--------------------|
| faq <b>?</b>             | * Required Fields. This information will not be shared without your consent. |                    |
| -                        | Product Information                                                          | - view/edit        |
| eligibility<br>guide     | User Information                                                             |                    |
| Contractor of the second | Enter your birthdate:                                                        |                    |
| ontact us 🔼              | *Birthdate: 30 💟 12 💟 1950 💟                                                 |                    |
|                          | Your Age: 65                                                                 |                    |
| about us                 | ▹ continue                                                                   |                    |
| -                        | Verification Information                                                     |                    |
|                          | About You                                                                    |                    |
|                          | Submit                                                                       |                    |

• Potvrzení věku

| tus 🗸        | Welcome! Please follow the steps below to submit your verification requ                                                               | iest.       |
|--------------|----------------------------------------------------------------------------------------------------|-------------|
| fag <b>2</b> | * Required Fields. This information will not be shared without your consent.                                                          |             |
|              | Product Information                                                                                                    | - view/edit |
| de 🗎         |                                                                                                    |             |
| ict us 🗠     | Your age may affect your eligibility and cannot be changed after this step. Please take a moment to confirm that your age is correct. |             |
|              | Your Age: 65                                                                                                    |             |
| - A-         |                                                                                                    |             |

• Zadání emailu

| check<br>status      | $\checkmark$ | Welcome! Please follow                                           | the steps below to submit your verification reque                                                                 | est.          |
|----------------------|--------------|------------------------------------------------------------------|----------------------------------------------------------------------------------------------------|---------------|
| faq                  | ?            | * Required Fields. This information                              | n will not be shared without your consent.                                                                        |               |
|                      | -            | Product Information                                              |                                                                                                    |               |
| eligibility<br>guide |              | User Information                                                 |                                                                                                    |               |
|                      |              | Enter your birthdate:                                            |                                                                                                    |               |
| ontact us            | $\sim$       | Your Age:                                                        | 65                                                                                                    |               |
|                      |              | Select your user type:                                           |                                                                                                    |               |
|                      |              | "User Type:                                                      | Staff                                                                                                    |               |
| about us             |              | Enter your email address                                         |                                                                                                    |               |
|                      |              | Using your academic ema     If you don't have an academ          | il address is the quickest and easiest way to validate. 🥹<br>ic email address, enter another valid email address. |               |
|                      |              | *Email Address:                                                  | , ula@centrum.cz                                                                                                  | ]             |
|                      |              | *Re-Enter Email Address:                                         | , ila@centrum.cz                                                                                                  |               |
|                      |              | <ul> <li>This email alone cannot be</li> <li>continue</li> </ul> | used to validate your eligibility. You will need to upload additional d                                           | ocumentation. |
|                      |              | Verification Informati                                           | on                                                                                                    |               |

• Další údaje

| User Information         |                                | + ∨iew/e |
|--------------------------|--------------------------------|----------|
| Verification Information |                                | 1        |
| verification information |                                |          |
| Enter your name          |                                |          |
| *Legal First Name:       | 1.02                           |          |
| Middle Name:             |                                |          |
| *Legal Last Name:        | Svel ak                        |          |
| Provide your school info | ormation                       |          |
| *Country:                | Czech Republic                 | *        |
| *School Type:            | Primary/Secondary              | *        |
| *State/Province/Region:  | Praha                          | *        |
| City:                    | Prague                         | •        |
| *School:                 | I can't find my school (other) | •        |
| *Type in your School:    | Conservatorium                 |          |
| Enter your address       |                                |          |
| *Country:                | Czech Republic                 | *        |
| Address Line 1:          | породениска 20.                |          |
| Address Line 2:          | Praha 4                        |          |
| State/Province/Region:   | Praha                          | ¥.       |
| City:                    | Prague                         | *        |
| Postal Code:             | 14000                          |          |
|                          |                                |          |

• Další údaje o Vás

| Required Fields. This infor                       | nation will not be shared without your consent.                       |               |
|---------------------------------------------------|-----------------------------------------------------------------------|---------------|
| Product Informat                                  | on                                                                    | ✓ view/edit   |
| User Information                                  |                                                                       | ✓ view/edit   |
| Verification Infor                                | nation                                                                | ✓ view/edit   |
| About You                                         |                                                                       |               |
| Please tell us a little<br>What is your position? | bit about yourself.<br>Teacher                                        |               |
| What is your department                           | Notation                                                              |               |
| How did you hear about A                          | vid? DISK Multimedia                                                  |               |
| Why did you choose Avid<br>products?              | Good notation                                                         |               |
|                                                   | 187 characters remaining                                              |               |
| Publisher may be localed outsid                   | nation can be shared with Avid.<br>e of the European Economic Area.   |               |
| I agree that Avid may<br>✓ news, and special offe | send me email communications concerning this verification, rel<br>rs. | lated product |
| IN verify mel                                     |                                                                       |               |

 Upload (nahrání) oskenovaného potvrzení, že jde o učitele nebo studenta, ne starší než 3 měsíce. U studentů lze použít oskenovanou mezinárodní studentskou kartu. (Lze poslat i přímo na: <u>custserv@identit-e.com</u>)

| -   | equirea Heias. This inform | nation will not be shared without y               | our consent. |            |
|-----|----------------------------|---------------------------------------------------|--------------|------------|
| P   | roduct Informati           | on                                                |              | ✓ view/edi |
| ΞU  | lser Information           |                                                   |              | ▼ view/edi |
| v   | erification Inform         | nation                                            |              | ▼ view/edi |
| A   | bout You                   |                                                   |              | → view/ed  |
| • S | ubmit                      |                                                   |              |            |
| P   | View the Eligibility (     | ientation.<br>Wide for a list of acceptable docum | ents. 🔞      |            |

• Po kladném vyřízení a schválení bude emailem zaslán Download Code, který se použije ke stažení instalačních souborů Sibelius. Pozor na spam filtr!

| check 🗸               | Thank you for submitting your verification request!<br>Next steps:                                                                                                    |
|-----------------------|----------------------------------------------------------------------------------------------------|
| faq <b>?</b>          | <ul> <li>To avoid delays adjust your email filters to allow delivery from identite@mail.identit-e.com</li> <li>Check your email inbox for information regarding your request</li> </ul>                      |
| eligibility<br>guide  | <ul> <li>Please allow up to 24 hours for review of any English documents and up to 48 hours for review of documents in any other language</li> <li><u>Check the status</u> of your request online</li> </ul> |
| contact us 💟          | <u>Click here</u> to submit another Avid verification request.                                                                                                    |
| about us              |                                                                                                    |
| Privacy Policy   Term | ns of Service<br>verification<br>service<br>Copyright © 2007-2015 Identit-e LLC. All Rights Reserved.                                                                                                    |

- Tento kód se zadá do zřízeného účtu Avid Software Activation and Download do políčka Activate product – Code: ... pak klik na Activate product a zadat znovu: Activation Code: ...
- Objeví se okno "You have succesfully verified and activated your subscription!"
- Sibelius for Education

| Sibelius for Educ | cation                                                         |                                                                                                    | 1Product(s) ^ |
|-------------------|----------------------------------------------------------------|----------------------------------------------------------------------------------------------------|---------------|
|                   | Perpetual Product<br>System ID: 103<br>Auto-Activate ID 2 Edit | Standard Support for<br>Sibelius<br>Time Period: Jan 07, 2016 - to - Jan 06, 2017<br>Please make sure you have your System ID Contacting Avid Customer Care. | Active        |

- Finální kódy pro aktivaci programu Sibelius (Activation ID a System ID), které je třeba zadat po prvním spuštění programu Sibelius pro jeho aktivaci, se objeví v uživatelském účtu.
- Odkazy ke stažení instalačních souborů: Product Details and Download Links
- Klik na Show:
- Objeví se již přímé odkazy ke stažení instalačních souborů Sibelius Sounds, Sibelius, AudioScore Lite, PhotoScore Lite.
- Vlevo pod položkou Sibelius se objeví finální aktivační kód Activatio ID a pod Avid Systém ID finální Systémový kód.

| Back to My Account                                    | Support Customers - if you do not see your system listed below click here to claim your u                                                                                                    |                |  |
|-------------------------------------------------------|----------------------------------------------------------------------------------------------------|----------------|--|
| You have successfully verified and                    | tivated your subscription!                                                                                                    | $\times$       |  |
| Sibelius for Education                                | 1Product                                                                                                    | (s) ^          |  |
| Perpetual Prod<br>System ID: 103.<br>Auto-Activate ID | Inct     Standard Support for     Image: Control of the second second se | /e             |  |
| Sibelius Sounds                                       | Sibelius Sounds 7.5 (Mac) 23.7<br>Sibelius Sounds 7.5 (Win) 23.7                                                                                                    | 37GB<br>23GB   |  |
| Sibelius<br>Activation ID: SBCA-                      | <ul> <li>Sibelius 8.1.0 Installer (Mac) 869.6</li> <li>Sibelius 8.1.0 Installer (Win) 851.6</li> </ul>                                                                                                    | )3 MB<br>34 MB |  |
| AudioScore Lite                                       | Sibelius AudioScore Lite 8.0.0 (Mac) 8.9                                                                                                    | 16 MB<br>13 MB |  |
| PhotoScore Lite                                       | <ul> <li>Sibelius PhotoScore Lite 8.0.3 (Win) 164</li> <li>Sibelius PhotoScore Lite 8.0.3 (Mac) 244</li> </ul>                                                                                                    | 18 MB<br>18 MB |  |
| Avid System ID<br>System ID: 103                      |                                                                                                    |                |  |

- Toto jsou konečné kódy pro aktivaci programu Sibelius, je třeba si je pečlivě uchovávat!!!
- V uživatelském účtu: <u>My Products and Subscriptions</u> lze nalézt všechny údaje o aktivaci programu Sibelius.

#### **Sibelius Multilicence** (školy)

Multilicence pro školní počítače, minimálně 5 licencí. Pokud jde o verzi Standalone – může běžet takový počet počítačů, kolik licencí je zakoupeno. Pokud byla zakoupena síťová multilicence (Network), pak jsou licence řízeny centrálním počítačem (serverem) a v daném okamžiku může běžet maximálně tolik počítačů, kolik licencí bylo zakoupeno. Nainstalován jich může být libovolný počet.

 Přihlášení vlevo (Sign In ...) nebo vytvoření nového účtu, vpravo Create ... škola, je třeba použít stejný email, který byl před nákupem určen a dodavateli dodán, jako aktivační.

|                                                                                                    | Store Commur                                                                                                    | nities Blog Customers Cor                                                                                                    | ntact Us Sign In / Register Unit                                                                                                    |
|----------------------------------------------------------------------------------------------------|----------------------------------------------------------------------------------------------------|----------------------------------------------------------------------------------------------------|----------------------------------------------------------------------------------------------------|
| Vision                                                                                              | Solutions Services                                                                                                    | Products Support                                                                                                    | About                                                                                                    |
| Welcome to v<br>Sign In to you<br>Access to your MyOg<br>Avid Master Account<br>Email*<br>Password* | your Avid Master Account<br>r Avid Master Account<br><i>a, Avid Store or Avid Support Center accounts</i><br><i>FAQ and Help Information</i><br>jarek@disk.cz<br>•••••••<br><i>Forgot Password?</i><br>Carl Remember Me<br>Link my Download Center<br>(ESD) or Avid Video Community<br>accounts<br>Sign In | Create an Avid Mase<br>An Avid Master Account enal<br>Community accounts as well<br>If you previously had access to<br>Center login email here as we<br>"denotes required fields<br>First Name*<br>Last Name*<br>Country*<br>Company<br>Email*<br>Password*<br>Confirm Password*<br>Can't see the code?<br>Reload the picture | ster Account<br>bles you to sync your Awid Video Download and Avid Video<br>as gan access to the Avid Support Center,<br>o the Avid Support Center (portal), use your Support<br>I to gan immediate access to your case history:<br>Czech Republic<br>jarek@disk.cz<br> |
|                                                                                                    |                                                                                                    | Enter the code*                                                                                                    | Create an account                                                                                                    |

 Po přihlášení do účtu – vlevo My Products, klik na Avid Software Activation and Download

|                                                                                               | Store Com                                                                                                    | munities Blog              | Customers C | Contact Us                                                                                                   | jarek@disk.cz                                                                                                    | Logout L                                                        |
|-----------------------------------------------------------------------------------------------|----------------------------------------------------------------------------------------------------|----------------------------|-------------|----------------------------------------------------------------------------------------------------|----------------------------------------------------------------------------------------------------|-----------------------------------------------------------------|
| Vision                                                                                        | Solutions                                                                                                    | Services                   | Products    | Support                                                                                                    | About                                                                                                    |                                                                 |
|                                                                                               |                                                                                                    |                            |             |                                                                                                    |                                                                                                    |                                                                 |
| My Acco                                                                                       | unt<br>Account FAQ                                                                                                    |                            |             |                                                                                                    |                                                                                                    | jarek@disk.cz<br>Change Password                                |
| My Product<br>My Product<br>Cancelled<br>Add Missin<br>Products I<br>Avid Softv<br>Lost LE Au | ts and Subscriptions<br>I Subscriptions<br>ng System ID to Acco<br>Not Yet Downloaded<br>vare Activation and I<br>ith Code | s<br>vunt<br>L<br>Download |             | My Support<br>• Search the<br>• Avid Advan<br>• Account He<br>• Contact Ter<br>• Use your AS<br>• Access the | Center<br>Knowledge Base<br>tage support plans<br>alp<br>chnical Support by Phone<br>SC<br>Support Center (Portal)           |                                                                 |
| Store and<br>• Avid Store<br>• Billing Hel<br>• Order Hist                                    | Billing<br>a Shipping and Billing<br>p<br>tory                                                                             | 1                          |             | Linked Avid<br>Linked accoun<br>merged accoun<br>Avid Video Do<br>Status NotL<br>Avid Commun<br>Status NotL  | I Accounts<br>ts enable you to login once<br>nts<br>ownload Center<br>inked Link this accountly<br>inked Link this accountly | and access all your Int Create Account Int Create Account       |
|                                                                                               |                                                                                                    |                            |             | Linked iLok<br>Linked iLok cou<br>licenses after p<br>plug-ins<br>Default iLok A<br>Status NotL              | Account<br>maccounts allow you to ear<br>ourchasing new Pro Tools pr<br>account<br>inked                                     | sily deposit activation<br>roducts and AAX<br>Link this account |

• Zadání dodaného dočasného kódu, pokud bude vyžadován

| NTER CODE             |                                             |
|-----------------------|---------------------------------------------|
| Code                  | Look up the code on your activation card    |
|                       | www.avid.com/activationcard                 |
|                       | Download Code<br>MC 155-XY2999999-120G99999 |
|                       | System ID                                   |
|                       | 00000 SAMPLE CARD 0000-00000-00             |
| COMPLETE YOUR PROFILE |                                             |

• Klik na Activate Product v pravém dolním rohu

- Finální kódy pro aktivaci programu Sibelius (Activation ID a System ID), které je třeba zadat po prvním spuštění programu Sibelius pro jeho aktivaci, se objeví v uživatelském účtu.
- Odkazy ke stažení instalačních souborů: Product Details and Download Links
- Klik na Show:

| Sibelius for Edu | cation                                                         |                                                                                                    | 1Product(s)                          |
|------------------|----------------------------------------------------------------|----------------------------------------------------------------------------------------------------|--------------------------------------|
|                  | Perpetual Product<br>System ID: 103<br>Auto-Activate ID 2 Edit | Standard Support for<br>Sibelius<br>Time Period: Jan 07, 2016 - to - Jan 06, 2017<br>Please make sure you have your System ID<br>contacting <u>Avid Customer Care</u> . | Active     Active     available when |

 Objeví se již přímé odkazy ke stažení instalačních souborů Sibelius Sounds, Sibelius, AudioScore Lite, PhotoScore Lite.

| < Back to My Account                                                                                  | Support Customers - if you do not see your system listed below click here to claim your upgrade                                                                                          |
|----------------------------------------------------------------------------------------------------|----------------------------------------------------------------------------------------------------|
| You have successfully verified and activated you                                                      | ur subscription!                                                                                                    |
| Sibelius for Education                                                                                | 1Product(s) ^                                                                                                    |
| Perpetual Product<br>System ID: 103.<br>Auto-Activate ID ② Edit<br>Product Details and Download Links | Standard Support for<br>Sibelius<br>Time Period: Jan 07, 2016 - to - Jan 06, 2017<br>Please make sure you have your System ID 2 available when<br>contacting <u>Avid Customer Care</u> . |
| Sibelius Sounds                                                                                       | 법 Sibelius Sounds 7.5 (Mac) 23.37 GB<br>한 Sibelius Sounds 7.5 (Win) 23.23 GB                                                                                                    |
| Sibelius<br>Activation ID: SBCA-                                                                      | <ul> <li>Sibelius 8.1.0 Installer (Mac) 869.93 MB</li> <li>Sibelius 8.1.0 Installer (Win) 851.84 MB</li> </ul>                                                                           |
| AudioScore Lite                                                                                       | <ul> <li>Sibelius AudioScore Lite 8.0.0 (Mac) 8.96 MB</li> <li>Sibelius AudioScore Lite 8.0.0 (Win) 11.83 MB</li> </ul>                                                                  |
| PhotoScore Lite                                                                                       | <ul> <li>Sibelius PhotoScore Lite 8.0.3 (Win) 16.48 MB</li> <li>Sibelius PhotoScore Lite 8.0.3 (Mac) 24.48 MB</li> </ul>                                                                 |
| Avid System ID<br>System ID: 103                                                                      |                                                                                                    |

- Vlevo pod položkou Sibelius se objeví finální aktivační kód Activatio ID a pod Avid Systém ID finální Systémový kód.
- Toto jsou konečné kódy pro aktivaci programu Sibelius, je třeba si je pečlivě uchovávat!!!
- V uživatelském účtu: <u>My Products and Subscriptions</u> lze nalézt všechny údaje o aktivaci programu Sibelius.

## Dotazy:

Ing. Jaroslav Musil DISK Multimedia, s.r.o. Sokolská 13 680 01 Boskovice e-mail: jarek@disk.cz Mob: +420 608 666 340 www.disk.cz